การใช้งาน Andaman Server (Head Office)

Note: เป็น Software ที่ใช้สำหรับการจัดการสินค้าของร้านที่มีมากกว่า 1 สาขา โดยที่แต่ละสาขาต้องมี Internet เชื่อมถึงกัน

สำหรับร้านใดที่ข้อมูลของสินค้าหลายสาขาเหมือนๆกัน สามารถสร้างจาก Andaman server เป็นต้นฉบับและ Copy ไปยังสาขาต่าง ๆ ได้เลย ไม่ต้องไปสร้างใหม่ในสาขานั้น ๆ เพื่อประหยัดเวลา

A. เข้าโปรแกรมโดยกดที่ Icon ดังภาพ

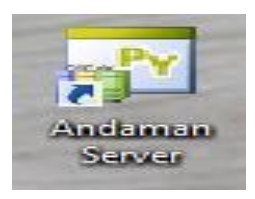

B. ระบบจะให้ทำการใส่ Username และ Password สำหรับเข้าโปรแกรม

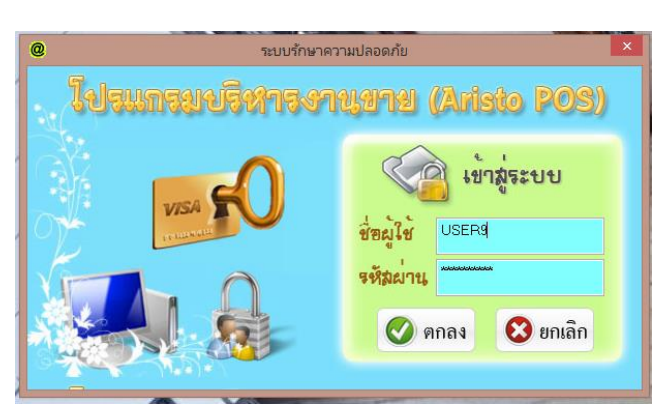

C. หาก Username และ Password ถูกต้อง จะเข้ามาที่หน้าหลักของโปรแกรมดังภาพ

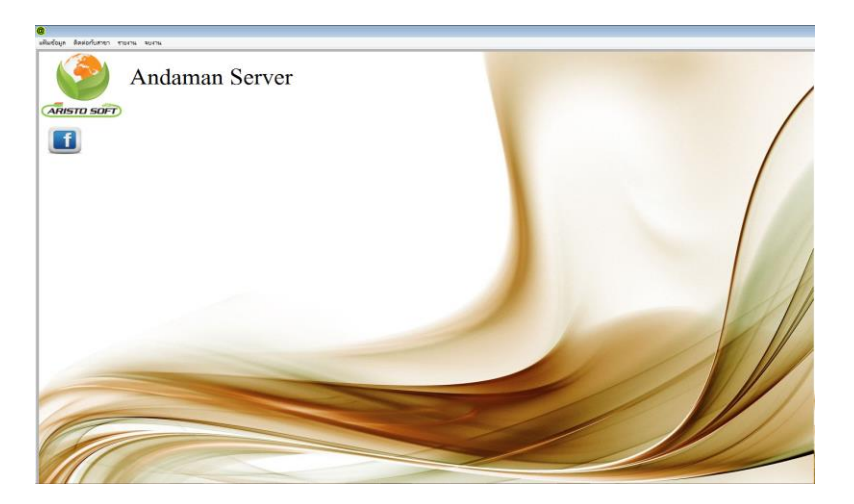

# 1. <u>การสร้างทะเบียนสาขา</u>

คือ การสร้างทะเบียนของร้านสาขาที่มีการใช้งานโปรแกรม Andaman POS

- ไปที่แฟ้มข้อมูล และเลือกที่ทะเบียนสาขา ดังภาพ

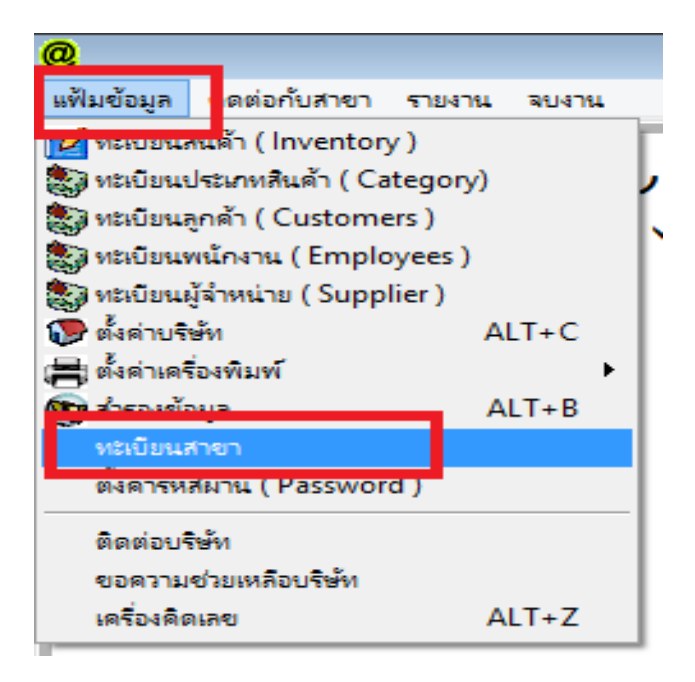

- จะเจอกับหน้าที่ใช้สำหรับการสร้างทะเบียนข้อมูลสาขา

| @          | บันทึก ชื่อสาขา | 23       |  |  |  |  |  |  |  |
|------------|-----------------|----------|--|--|--|--|--|--|--|
| บันทึกสาขา |                 |          |  |  |  |  |  |  |  |
| ชื่อส      | าขา             | 🖉 บันทึก |  |  |  |  |  |  |  |
|            | ชื่อสาขา        | ^        |  |  |  |  |  |  |  |
|            |                 |          |  |  |  |  |  |  |  |
|            |                 |          |  |  |  |  |  |  |  |
|            |                 |          |  |  |  |  |  |  |  |
|            |                 |          |  |  |  |  |  |  |  |
|            |                 |          |  |  |  |  |  |  |  |
|            |                 |          |  |  |  |  |  |  |  |
|            |                 |          |  |  |  |  |  |  |  |
|            |                 |          |  |  |  |  |  |  |  |
| <          |                 | >        |  |  |  |  |  |  |  |
|            | ลบสาขา          | 🕡 จบงาน  |  |  |  |  |  |  |  |

#### 1.1 วิธีการเพิ่มทะเบียนสาขา

ใส่ชื่อสาขา และกดปุ่มบันทึก ดังภาพ

| @    | บันทึก ชื่อสาขา | 83   |
|------|-----------------|------|
| บั   | ันทึกสาขา       |      |
| ชื่อ | อสาขา 👘 📥 💇 มัน | เท็ก |
|      | ชื่อสาขา        | ^    |
|      |                 |      |
| <    |                 | ×    |
|      | 关 ลบสาขา        | ł    |

หมายเหตุ : การสร้างชื่อสาขานั้น ให้ยึดเงื่อนไข คือ ชื่อสาขาที่จะเพิ่มเข้าไปใน Andaman Server ต้องตรงกับเลขที่เครื่อง ของสาขานั้นๆ โดยสามารถตรวจสอบได้ดังนี้

ไปที่โปรแกรม Andaman POS ของเครื่องสาขานั้นๆ เข้าที่แฟ้มข้อมูล และ เลือกเมนูตั้งค่าบริษัท

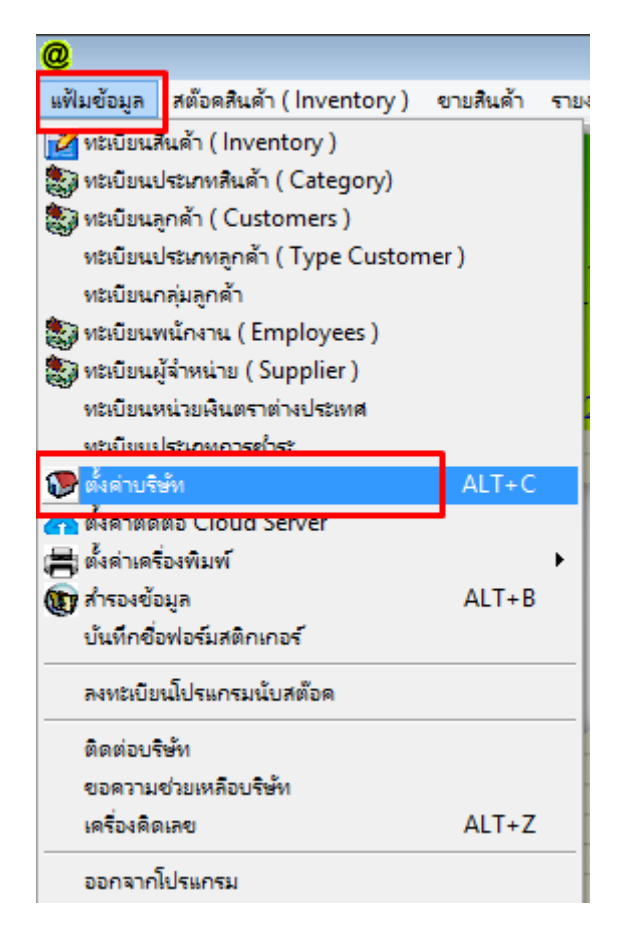

- ให้ดูในช่องเลขที่เครื่อง ดังภาพ <mark>จะต้องตรงกันกับที่จะสร้างใน Andaman server</mark>

| <b>@</b>                                         | @                                                                                                    | ตั้งค่าร้านค้า / มินิมาร์ห                                                                              |
|--------------------------------------------------|----------------------------------------------------------------------------------------------------|----------------------------------------------------------------------------------------------------|
| แฟ้มข้อมูล สต้อดสินด้า (Inventory) ขายสินด้า ราย |                                                                                                    |                                                                                                    |
| 🔀 ทะเบียนสินด้า ( Inventory )                    | ตั้งด่าร้านด้า                                                                                                    |                                                                                                    |
| 🔛 ทะเบียนประเภทสินค้า ( Category)                | псстатюни                                                                                                    | เลขที่เครื่อง <sup>สาขา1</sup> เลือนทำการ 2 ปีทำการ 61                                                  |
| 🔊 ทะเบียนลูกด้า ( Customers )                    |                                                                                                    |                                                                                                    |
| ้ทะเบียนประเภทลูกด้า ( Type Customer )           | รื่องานค้า / มินิมาร์ท                                                                                                    | รับนา ศลสสล                                                                                             |
| ทะเบียนกลุ่มลูกด้า                               |                                                                                                    |                                                                                                    |
| 豰 ทะเบียนพนักงาน ( Employees )                   | ที่อยู่บรรทัดที่ 1                                                                                                    |                                                                                                    |
| 🖏 ทะเบียนผู้จำหน่าย ( Supplier )                 |                                                                                                    |                                                                                                    |
|                                                  | ที่อยู่บรรทัดที่ 2                                                                                                    |                                                                                                    |
| หะเบียนประเภทการขำระ                             |                                                                                                    |                                                                                                    |
| 🕞 ตั้งค่าบริษัท ALT+C                            | ที่อยู่บรรทัดที่ 3                                                                                                    |                                                                                                    |
| 🕋 ตั้งค่าติดต่อ Cloud Server                     |                                                                                                    |                                                                                                    |
| 📇 ตั้งค่าเครื่องพิมพ์ 🔹 🕨                        | รหลเบรษณย                                                                                                    | 100210260000                                                                                            |
| 🕡 สำรองข้อมูล ALT+B                              | . Inviguant                                                                                                    | 7 มูปแบบการขายสินค้า                                                                                    |
| บันทึกชื่อฟอร์มสติกเกอร์                         | Праля (1411) (126) (131) (176) (176 | วมใน 🔘 แยกนอก อตราภาษมูลคำเพม 🥤 🏀 แบบธรรมดา 🔾 แบบทัลกริน                                                |
| ลงทะเบียนโปรแกรมนับสต้อด                         | ตั้งค่าอุปกรณ์ POS 💡                                                                                                    | <mark>ทั้งค่าเลขที่เอกสาร</mark> รายละเอียดร้านค้า <mark>ตั้งศาคะแนนสะสมแต้มสมาชิก</mark> Aristo Displa |
| ติดต่อบริษัท                                     |                                                                                                    | อารา่งวิ้มต้องสินเริ่ม การต่อ Customer Dicolay - 4 เช่งร้างเรือ                                         |

\*ตัวอย่าง เครื่อง POS สาขานี้ เลขที่เครื่องคือ "สาขา1" ดังนั้น ใน Andaman server ก็ต้องตั้งเป็น "สาขา1" ให้ตรงกัน\*

#### 1.2 การลบทะเบียนสาขา

นำเม้าส์ไปคลิกเลือกชื่อสาขาที่ต้องการลบ และกดปุ่มลบ ดังภาพ

| @           | บันทึก ชื่อสาขา                   | 23       |  |  |  |  |  |  |  |
|-------------|-----------------------------------|----------|--|--|--|--|--|--|--|
| บันทึกสาขา  |                                   |          |  |  |  |  |  |  |  |
| รู้<br>ชิติ | วสาขา                             | 🔮 บันทึก |  |  |  |  |  |  |  |
|             | ชื่อสาขา                          |          |  |  |  |  |  |  |  |
|             | สาขา1<br>สาขา2<br>สาขา3<br>Server |          |  |  |  |  |  |  |  |
| +           | V                                 |          |  |  |  |  |  |  |  |
| <           |                                   | >        |  |  |  |  |  |  |  |
| C           | 💥 ลบสาขา                          | 🔊 จบงาน  |  |  |  |  |  |  |  |

- ระบบจะทำการลบรายชื่อสาขาดังกล่าวที่ได้เลือกออกไป

# 2. <u>การตั้งค่าการติดต่อสาขา</u>

คือ การกำหนด ให้ Andaman server ติดต่อกับฐานข้อมูลสาขาอื่นๆที่ได้สร้างไว้

- เลือกที่เมนู ติดต่อกับสาขาและเลือกที่ ตั้งค่าการติดต่อสาขา ดังภาพ

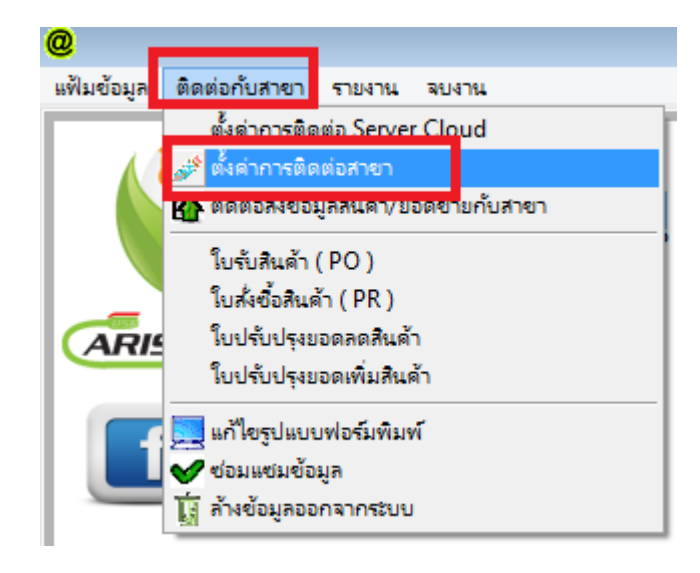

จะเข้าสู้หน้าการตั้งค่าทะเบียนสาขา

| 😰 ตั้งค่าห            | ะเบียนสาขา ( Connect Brach ) | <b>×</b>       |
|-----------------------|------------------------------|----------------|
| 🧧 ตั้งก่าทะเบียน      | 📇 ทดสอบติดต่อ                |                |
| ชื่อสาขา (Brach Name) | СОМ1                         | *              |
| ชื่อ Server Name      | localhost                    | หรือ IP Server |
| ชื่อ Database         | andaman                      | *              |
| ชื่อ User Name        | root                         | *              |
| รหัสผ่าน (Password)   |                              |                |
| พอร์ท (Port)          | 3306                         | *              |
| 🝳 ด้นหา 🃚 เพิ่ม 🥖     | นก้ไข 📺 ลบทิ้ง 💇 มันทึก 🖉    | ยกเลิก         |

- ใส่ข้อมูลของทะเบียนสาขาที่ต้องการเชื่อมต่อด้วย

| <b>P</b> | ตั้งค่าห                | ะเบียนสาขา ( Conr | ect Brach )   | E               | @  | ค้นหาข้อมูล    | 23                    |
|----------|-------------------------|-------------------|---------------|-----------------|----|----------------|-----------------------|
|          | 📕 ตั้งค่าทะเบียน        | 1                 | ค้นหาข้อมูล 📘 | <b>()</b> จบงาน |    |                |                       |
|          | ชื่อสาขา (Brach Name)   | สาขา1             | 2             | <b>⊲</b> ∗      |    | ชื่อสาขา       |                       |
|          | ชื่อ Server Name        | 25.14.55.159      |               | หรือ IP Server  |    | <b>A</b>       |                       |
|          | ชื่อ Database           | andaman           |               | *               |    | รอสาขา<br>COM1 |                       |
| 3        | ชื่อ User Name          | root              |               | *               |    | COM2<br>สาขา1  |                       |
|          | รหัสผ่าน (Password)     |                   |               |                 | ╟┝ |                |                       |
|          | พอร์ฑ (Port)            | 3306              |               | *               |    |                |                       |
|          | กันหา<br>1 📄 เพิ่ม      | นก้ไข             | 4<br>บันทึก ( | 🖉 ยกเลิก        |    |                |                       |
|          |                         |                   |               | 1               |    |                |                       |
|          | No. of Concession, Name |                   |               |                 | F  |                |                       |
|          |                         |                   |               |                 |    | 4              | <ul> <li>▼</li> </ul> |

- 2.1 กดปุ่มเพิ่ม
- 2.2 กดปุ่มแว่นขยายเลือกชื่อสาขาที่มีการตั้งไว้ในข้อ 1
- 2.3 ใส่ข้อมูลการเชื่อมต่อฐานข้อมูล (Hamachi , IP address , Computer name , NAS,อื่นๆ )
- 2.4 กดปุ่มบันทึก
- 2.5 กดปุ่มทดสอบการเชื่อมต่อ หากขึ้นดังภาพแสดงว่าการเชื่อมต่อฐานข้อมูลทำได้สมบรูณ์

| 🕅 ตั้งค่าหะเบียนสาขา ( Connect Brach ) |                             |                  |  |  |  |  |  |  |  |  |
|----------------------------------------|-----------------------------|------------------|--|--|--|--|--|--|--|--|
| 🧧 ตั้งค่าทะเบี                         | 🔚 ทดสอบติดต่อ               |                  |  |  |  |  |  |  |  |  |
| ชื่อสาขา (Brach Nan                    | สำเร็จ 🗙                    | *                |  |  |  |  |  |  |  |  |
| ชื่อ Server Name                       |                             | หรือ IP Server   |  |  |  |  |  |  |  |  |
| ชื่อ Database                          | ติดต่อ Server สำเร็จแล้วค่ะ | *                |  |  |  |  |  |  |  |  |
| ชื่อ User Name                         |                             | *                |  |  |  |  |  |  |  |  |
| รหัสผ่าน ( Passworc                    | ОК                          |                  |  |  |  |  |  |  |  |  |
| พอร์ท (Port)                           | 3300                        | *                |  |  |  |  |  |  |  |  |
| 🝳 ค้นทา 😂 เพิ่ม                        | นก้ไข โป้ ลบทิ้ง ปีบันทึก   | 🖉 ยกเลิก 💽 จบงาน |  |  |  |  |  |  |  |  |

## 3. <u>การเตรียมข้อมูลสินค้า</u>

- ทำการสร้างฐานข้อมูลของสินค้า เหมือนโปรแกรม POS Version ปกติ

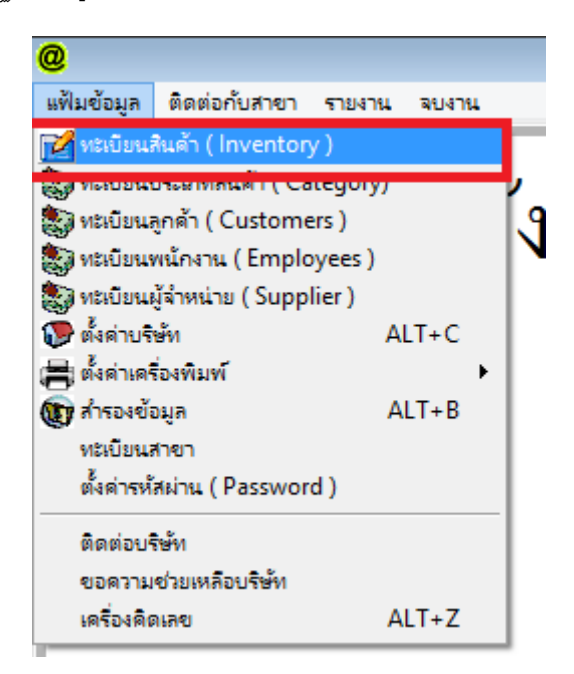

- หน้าตาของเมนูคลังสินค้าจะเหมือน POS Version ปกติทุกอย่าง (ประเภทสินค้า , หน่วยนับ , สินค้า)

| @   |                      |         |                     |            | ทะเโ                | ่ยนรายการสินค้ | ì          |         |                        |        |            |                      |
|-----|----------------------|---------|---------------------|------------|---------------------|----------------|------------|---------|------------------------|--------|------------|----------------------|
| ບໍ່ | <b>มันทึกสินค้</b> า | e       | พิมพ์รายงาน         | 🗋 Serial   | <b>Q</b> ค้นหาสินล้ |                | Romot      | ion     | tion mizeelee          |        | 🐻 หน่วยนับ | <b>ประเภทสินค้</b> า |
|     | รทัสสินค้า           | Barcode |                     |            | ชื่อสินค้า          |                |            | หน่วยน  | ับ รู                  | เคาขาย | ราดาต้นทุน | จำนวนลงเหลือ         |
| Ī   |                      |         |                     |            |                     |                |            |         | ~                      |        |            |                      |
|     |                      |         |                     |            |                     |                |            |         |                        |        |            |                      |
|     | รหัสสินค้า           | Barcode |                     | ชื่อสินค้า | หน่วยนับ            | ราคาขาย        | ราคาต้นทุน | คงเหลือ | ประเภทสินค้า           |        |            |                      |
| ,   | 0000001              | 0000001 | น้ำดื่มตาซ้าง-ขวดเ  | ลึก        | ขวด                 | 10.00          | 5.00       | 850.00  | ) น้ำดื่ม              |        |            |                      |
|     | 0000002              | 0000002 | น้ำดื่มตาช้าง-ขวดใ  | អល់្ង      | ขวด                 | 20.00          | 10.00      | 495.00  | น้ำดื่ม                |        |            |                      |
|     | 0000003              | 0000003 | น้ำดื่ม PP -ขวดเลีก | 1          | ขวด                 | 8.00           | 4.00       | 800.00  | ) น้ำดื่ม              |        |            |                      |
|     | 0000004              | 0000004 | น้ำดื่ม PP -ขวดให   | ນູ່        | ขวด                 | 15.00          | 8.00       | 500.00  | น้ำดื่ม                |        |            |                      |
|     | 0000005              | 0000005 | แสงโสม-ขวดกลม       |            | ขวก                 | 300.00         | 230.00     | 100.00  | ) เหล้า-เครื่องดื่มแอล |        |            |                      |
|     | 0000006              | 0000006 | แสงโสม-แบน          |            | ขวด                 | 250.00         | 190.00     | 100.00  | ) เหล้า-เครื่องดื่มแอล |        |            |                      |
|     | 0000007              | 0000007 | เหล้า 285 - กลม     |            | กลม                 | 500.00         | 390.00     | 500.00  | ) เหล้า-เครื่องดื่มแอล |        |            |                      |
|     | 0000008              | 0000008 | LEO beer ขวดเล็ก    | 1          | ขวด                 | 50.00          | 40.00      | 250.00  | ) เหล้า-เครื่องดื่มแอล |        |            |                      |
|     | 0000009              | 0000009 | เอสโคล่า 750 mm.    |            | ขวด                 | 12.00          | 8.00       | 500.00  | ) น้ำอัดลม             |        |            |                      |
|     |                      |         |                     |            |                     |                |            |         |                        |        |            |                      |

## <u>การติดต่อส่งข้อมูลสินค้าไปยังสาขา</u>

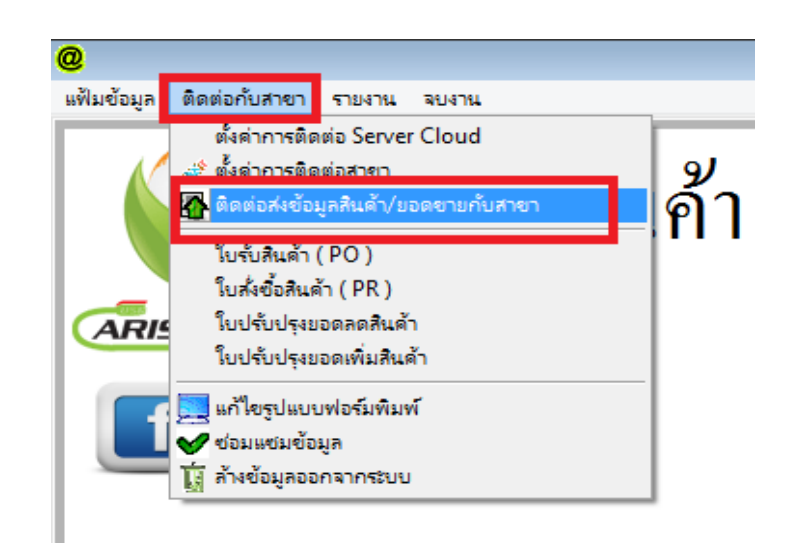

| รมล สืดต่อกับสาคา | 53426 BUDS    |                                 |                        | Aristo Po     | os Head Offic    | e             |                               |                                 |                         |                           |
|-------------------|---------------|---------------------------------|------------------------|---------------|------------------|---------------|-------------------------------|---------------------------------|-------------------------|---------------------------|
|                   |               |                                 |                        | โอนข้อมูล แล  | : ยอดชาย ระหว่า  | างสาขากับ สนเ | ν                             |                                 |                         |                           |
| 🔶 โอนข้           | อมูล และ ขอดข | าขระหว่างสาขากับ สนญ            |                        | จากวันที่ 201 | 8-02-09          | •             | 5a 2018-02-09                 | 👻 ใบลดสินค้า                    |                         | <b>()</b> 994756          |
| รพัสสินค้า        | Barcode       | ชื่อสินค้า                      | หน่วยน้                | ับ ราคาขาย    | ราคาสันทุน       | คงเหลือ       | ประเภทสินค้า                  |                                 |                         |                           |
| 0000001           | 0000001       | น้ำดื่มตาข้าง-ขวดเล็ก           | ขวด                    | 10.00         | 5.00             | 850.00        | น้ำตื่ม                       |                                 |                         |                           |
| 0000002           | 0000002       | น้ำดื่มดาข้าง-ขวดใหญ่           | ชวด                    | 20.00         | 10.00            | 495.00        | น้ำตื่ม                       |                                 |                         |                           |
| 0000003           | 0000003       | น้ำพื่ม PP -ชวดเล็ก             | ชวด                    | 8.00          | 4.00             | 800.00        | น้ำตื่ม                       |                                 |                         |                           |
| 0000004           | 0000004       | น้ำคืม PP -ขวดใหญ่              | ขวด                    | 15.00         | 8.00             | 500.00        | น้ำตื่ม                       |                                 |                         |                           |
| 0000005           | 0000005       | ແສงໂສນ-ນວດກອນ                   | ขวก                    | 300.00        | 230.00           | 100.00        | เหล้า-เครื่องตื้มแอล          |                                 |                         |                           |
| 0000006           | 0000006       | แสงโสม-แบน                      | ชวด                    | 250.00        | 190.00           | 100.00        | เหล้า-เครื่องพื้มแอล          |                                 |                         |                           |
| 0000007           | 0000007       | เหล้า 285 - กลม                 | กลม                    | 500.00        | 390.00           | 500.00        | เหล้า-เครื่องตื้มแอล          |                                 |                         |                           |
| 0000008           | 0000008       | LEO beer ชวดเล็ก                | ชวด                    | 50.00         | 40.00            | 250.00        | เหล้า-เครื่องคืมแอล           |                                 |                         |                           |
| 0000009           | 0000009       | เอสโคล่า 760 mm.                | ชวด                    | 12.00         | 8.00             | 500.00        | น้ำอัดลม                      |                                 |                         |                           |
|                   |               |                                 |                        |               |                  |               |                               |                                 |                         |                           |
|                   |               |                                 |                        |               |                  |               |                               |                                 |                         |                           |
|                   |               |                                 |                        |               |                  |               |                               |                                 |                         |                           |
|                   |               |                                 |                        |               |                  |               |                               |                                 |                         |                           |
|                   |               |                                 |                        |               |                  |               |                               |                                 |                         |                           |
|                   |               |                                 |                        |               |                  |               |                               |                                 |                         |                           |
|                   |               |                                 |                        |               |                  |               |                               |                                 |                         |                           |
|                   |               |                                 |                        |               |                  |               |                               |                                 |                         |                           |
|                   |               |                                 |                        |               |                  |               |                               |                                 |                         |                           |
|                   | -             |                                 |                        | -             |                  |               |                               |                                 |                         |                           |
|                   |               |                                 |                        |               |                  |               |                               |                                 |                         |                           |
|                   |               | -                               |                        | _             |                  |               |                               |                                 |                         |                           |
| ขา                | 2             | แสดงรับอุลสินด้าสารา            | 😽 โอนสินค้าใหม่ > สาขา | (S) los       | ประเภทสิงค้าใหม่ |               | ด็งข้อมูลจากสาขา 🤌            | โอนสินด้างกาไบลดสินด้า><br>สาขา | 🗊 ปรีบราคาขาย&โปรโมชั่น | 📝โอเสีนค้าไหม่ (บางรา     |
| ອີຊ               | กั้งหมด 🔿 สิน | ล้าใกล้หมด 🔿 สินด้าแยกตามประเภท | 1                      | • 0           | เฉพาะรหัสสินค้า  |               | ໂອນສິນຄ້າຈາກໃນນີສນາຍ><br>ສາຫາ |                                 |                         | 9<br>9<br>9               |
|                   | ·             |                                 |                        | 3             |                  |               |                               |                                 |                         | <b>1</b> 9 and do 1aco 10 |

### 4.1 การโอนสินประเภทสินค้าไปยังสาขา

- เลือกข้อมูลสาขาที่ต้องการโอนประเภทสินค้าไป
- กดปุ่มโอนประเภทสินค้าใหม่

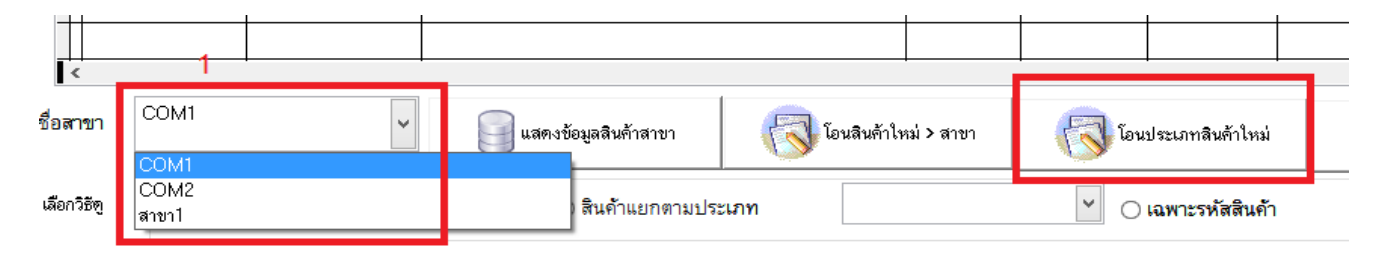

ระบบจะทำการตรวจสอบข้อมูลว่า<u>มีประเภทสินค้าใหม่ใดบ้างที่ฝั่งสาขายังไม่มี</u> (ยึดจากรหัสประเภท)
 โดยจะขึ้นข้อมูลให้ดูก่อนโอน หากต้องการยืนยันให้กด Yes หรือ ตอบ No เพื่อยกเลิก

| @    |                      |                           |    |                                                       | A             | Aristo Pos   |
|------|----------------------|---------------------------|----|-------------------------------------------------------|---------------|--------------|
| แฟ้ม | มข้อมูล ติดต่อกับสาจ | ชา รายงาน ฉบงาน           |    |                                                       |               |              |
| @    |                      |                           |    |                                                       | โอน           | ข้อมูล และ ย |
|      | 1 โอน                | เข้อมูล และ ยอดขาย        | ระ | หว่างสาขากับ สนญ                                      | จากวันที่     | 2018-1       |
|      | รหัสประเภท           | ชื่อประเภท                | t  |                                                       |               |              |
|      | 01                   | น้ำดื่ม                   |    | แน่ใจหรือ ?                                           |               | ×            |
|      | 02                   | เหล้า-เครื่องดื่มแอลกอฮอล | L  | _ [                                                   |               |              |
|      | 03                   | น้ำอัดลม                  | ⊢  |                                                       |               |              |
|      | 04                   | อื่นๆ                     | ⊢  | ท่านต้องการให้โอนประเภทสินด้าใหม่นี้เข้าไปยัง สาขา Cl | OM1 หรือไม่ ? |              |
|      |                      |                           |    |                                                       |               |              |
| -    |                      |                           |    | Yes                                                   | No            |              |
|      |                      |                           |    |                                                       |               |              |

- เมื่อไปตรวจสอบผั่งสาขาจะมีประเภทสินค้าขึ้นเหมือนข้อมูลที่โอนไปดังภาพ

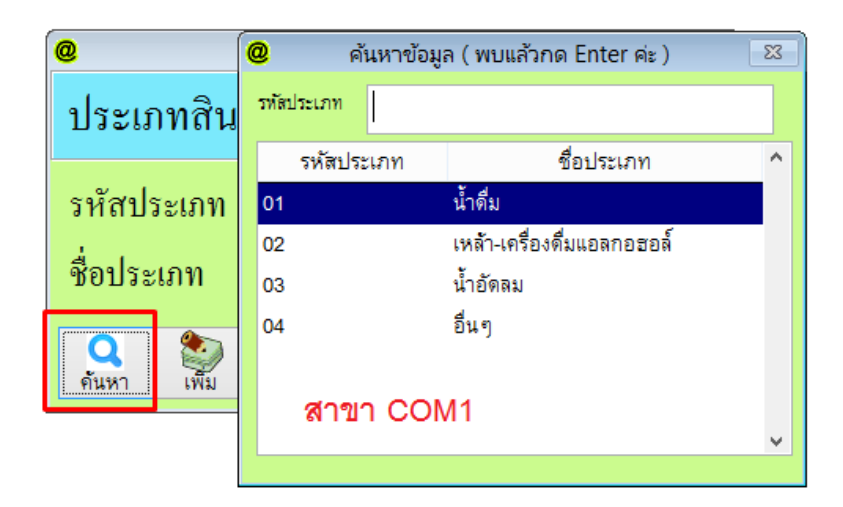

4.2 การโอนสินสินค้าไปยังสาขา

|               | <b> </b>          | I                     |                             | I                      |
|---------------|-------------------|-----------------------|-----------------------------|------------------------|
| -<br>ชื่อสาขา | COM1              | •                     | แสดงข้อมูลสินก้ำสาขา        | 🐻 โอนสินค้าใหม่ > สาขา |
| เลือกวิธัตู   | 🔘 สินค้าทั้งหมด   | <br>() สินค้าใกล้หมด  | 🔿 สินค้าแยกตามประเ <i>ร</i> | าท                     |
|               | - เลือกข้อมูลสาขา | ที่ต้องการโอนรายการสิ | นค้าไป                      |                        |

- กดปุ่มโอนสินค้าใหม่ > สาขา

|   |            |                     |                           |                     |                | โอเ        | เข้อมูล และ ยอ | ดขาย ระหว่างสา | เขากับ สนญ |
|---|------------|---------------------|---------------------------|---------------------|----------------|------------|----------------|----------------|------------|
| 5 | 🜓 โอนงํ    | ,<br>เอมูล และ ยอคข | ายระหว่างสาขากับ สนญ      |                     |                | จากวันที่  | 2018-03        | 3-27           | ■ ถึง      |
|   | รหัสสินค้า | Barcode             | ชื่อสินค้า                | หน่วยนับ            | ราคาขาย        | ราคาต้นทุน | คงเหลือ        | ประเ           | ภทสินค้า   |
| Г | 8577       | 8577                | ครัมทาหน้า ABC            | แพ็ค                | 50.00          |            |                | แป้ง           |            |
| Γ | 0000004    | 0000004             | แป้งเต็ก SS               | ชิ้น                | 80.00          |            |                | แป้ง           |            |
| Γ |            |                     |                           |                     |                |            |                |                |            |
|   |            |                     |                           |                     |                |            |                |                |            |
|   |            |                     | แน่ใจ                     | หรือ ?              |                | ×          |                |                |            |
|   |            |                     |                           |                     |                |            |                |                |            |
|   |            |                     |                           |                     |                |            |                |                |            |
|   |            |                     | ท่านต้องการให้โอนสินค้าให | ม่นี้เข้าไปยัง สาขา | COM1 หรือไม่ ? |            |                |                |            |
| L |            |                     |                           |                     |                |            |                |                |            |
|   |            |                     |                           |                     | _              |            |                | _              |            |
| ╞ |            |                     |                           | Ves                 | No             |            |                |                |            |
| + |            | +                   | l                         |                     |                |            |                |                |            |
| + |            |                     |                           | 1                   | 1              |            |                |                |            |

- ระบบจะทำการตรวจสอบข้อมูลว่า <u>มีรายการค้าใหม่ใดบ้างที่ฝั่งสาขายังไม่มี</u> (ยึดจากรหัสสินค้า) โดย จะขึ้นข้อมูลให้ดูก่อนโอน หากต้องการยืนยันให้กด Yes หรือ ตอบ No เพื่อยกเลิก
- ระบบจะใช้ระยะเวลาในการโอนข้อมูลช้าหรือเร็ว โดยขึ้นอยู่กับปริมาณของจำนวนสินค้าใหม่และ
   ความเร็วอินเตอร์เน็ตของแต่ละที่
- เมื่อโอนรายการสินค้าครบแล้วสำเร็จแล้วจะขึ้นดังภาพ

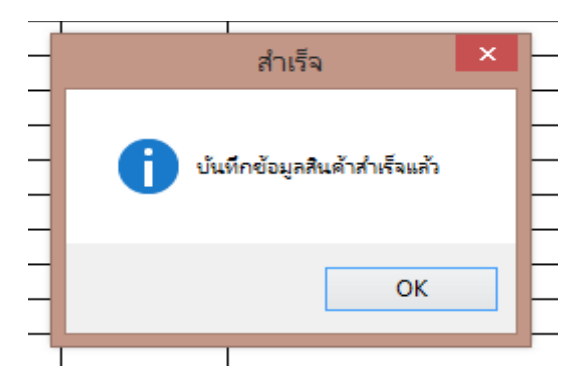

- ที่คลังสินค้าของสาขาจะมีรายการสินค้าใหม่ นั้นขึ้นมา

| 0 | 2  |              |                             |      | ค้นหาข้อมูล |         |              |          |                |  |
|---|----|--------------|-----------------------------|------|-------------|---------|--------------|----------|----------------|--|
|   | ค้ | านหาข้อมูล   |                             |      |             |         |              |          |                |  |
|   |    | รหัสสินค้า   | Barcode                     |      | ชื่อสินค้า  |         |              |          |                |  |
|   |    |              |                             |      |             |         |              |          |                |  |
|   |    | รหัสสินค้า   | ชื่อสินค้า                  | ราคา | าขาย        | คงเหลือ | Barcode      | หน่วยนับ | วันเปลี่ยนราคา |  |
|   | Þ  | 0000004      | แป้งเด็ก SS                 |      | 80.00       | 0.00    | 0000004      | ชิ้น     |                |  |
|   |    | 099279807502 | แป้งคูชั่นอโลเวร่า99% 21 22 |      | 249.00      | 0.00    | 099279807502 | ชิ้น     |                |  |
|   |    | 1            | 1                           |      | 1000.00     | 0.00    | 1            | โหล      |                |  |
|   |    | 1111         | แป้งเอ็มบาย21               |      | 690.00      | 0.00    | 1111         | ตลับ     |                |  |
|   |    | 1112         | แป้งเอ็มบาย 22              |      | 690.00      | 0.00    | 1112         | ชิ้น     |                |  |

### 4.3 การโอนสินค้าใหม่ไปยังสาขา (เฉพาะบางรายการ)

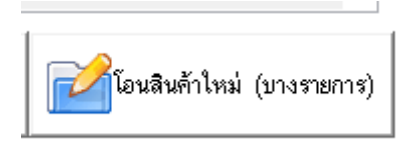

### หมายเหตุ : ใช้เหมือนกับกรณีโอนสินค้าใหม่ไปยังสาขา แต่จะสามารถเลือกได้ว่าจะโอนตัวใดไปบ้าง (<mark>ไม่เอา</mark> ทั้งหมด )

- ให้ทำการ / ในช่องเลือกรายการ เฉพาะรายการสินค้าที่ต้องการโอนไปยังสาขานั้นๆ
- กดปุ่มจบงาน

\_

| @ |            | เลือกรายการสินค้าห | ์ต้องการ โอนสินค้า |                    |                                 |    |  |
|---|------------|--------------------|--------------------|--------------------|---------------------------------|----|--|
|   | รหัสสินค้ำ | ชื่อสินค้า         | รหัสประเภท         | ชื่อประเภท         | เลือก                           | ^  |  |
|   | 000004     | แป้งเด็ก SS        | 01                 | แป้ง               | 🗌 เลือกรายการ                   |    |  |
|   | 0085       | MSs แป้งเด็ก       | 01                 | <mark>แป้ง</mark>  | <ul> <li>เลือกรายการ</li> </ul> |    |  |
|   | 1          | 1                  | 01                 | <mark>แป้ง</mark>  | 🗌 เลือกรายการ                   |    |  |
| ► | 2          | 2                  | 02                 | ลีปสติก            | <b>เ</b> ลือกรายการ             |    |  |
|   | 3          | 3                  | 01                 | แป้ง               | 🗌 เลือกรายการ                   |    |  |
|   | 8577       | ครีมทาหน้า ABC     | 01                 | <mark>แป้</mark> ง | 🗌 เลือกรายการ                   |    |  |
|   | ]          |                    |                    | '                  |                                 | ┝┛ |  |
|   |            |                    |                    |                    |                                 |    |  |
|   |            |                    |                    |                    |                                 |    |  |
|   |            |                    |                    |                    |                                 |    |  |
|   |            |                    |                    |                    |                                 |    |  |
|   |            |                    |                    |                    |                                 |    |  |
|   |            |                    |                    |                    |                                 |    |  |
|   |            |                    |                    |                    |                                 |    |  |
|   | -          |                    |                    |                    |                                 | J  |  |
|   | I          |                    | 1                  | 1                  |                                 | ÷  |  |
|   |            |                    |                    |                    | 🕡 จบงาน                         | ł  |  |

ให้ตอบ Yes เพื่อยืนยันการโอนสินค้ารายการใหม่ที่เลือกไปยังสาขา หรือ ตอบ No เพื่อยกเลิก

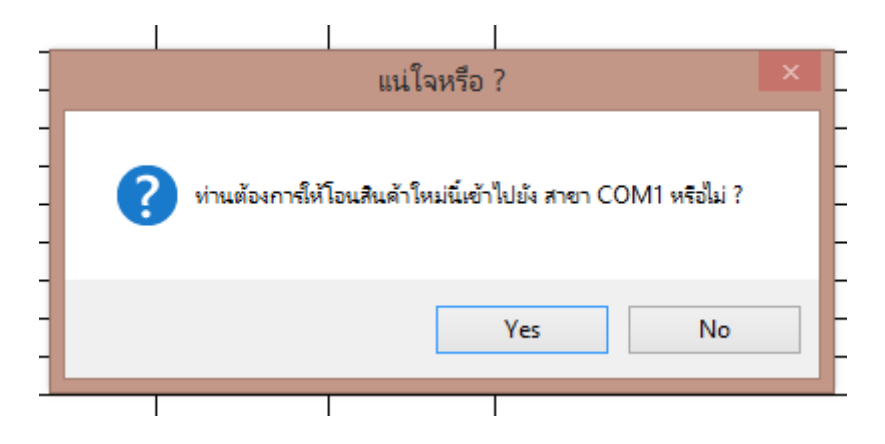

# 5. <u>การโอนจำนวนสินค้าจากใบปรับลดสินค้า ไปยังสาขา</u>

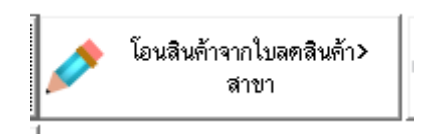

\*\* ใช้สำหรับการโอนจำนวนของสินค้าจาก Andaman server ไปยังสาขาต่างๆ\*\*

### 5.1 ทำใบปรับลดสินค้า

| ۳.                                  |                  |             |          |      |   |  |
|-------------------------------------|------------------|-------------|----------|------|---|--|
| แฟ้มข้อมูล                          | ติดต่อกับสาขา    | รายงาน      | จบงาน    |      |   |  |
|                                     | ตั้งค่าการติด    | ต่อ Serve   | r Cloud  |      | ľ |  |
|                                     | 💣 ตั้งค่าการติด  | ต่อสาขา     |          |      |   |  |
|                                     | 🬇 ติดต่อส่งข้อมุ | มูลสินด้า/ย | อดขายกับ | สาขา |   |  |
|                                     |                  | ſ           |          |      |   |  |
|                                     | ใบสั่งขึ้อสินด้  | ή(PR)       |          | .    |   |  |
| ARI                                 | ใบปรับปรุงย      | อดลดสินค้   | h        |      |   |  |
|                                     | ใบบรับบรุงย      | อดเพ่มสนด   | า        |      |   |  |
| แก้ไขรูปแบบฟอร์มพิมพ์ ช่อมแชมข้อมูล |                  |             |          |      |   |  |
|                                     |                  |             |          |      |   |  |

- ไปที่ติดต่อสาขา และ เลือกที่ใบปรับปรุงยอดลดสินค้า

| @                 | ปรับ                  | ปรุงยอดสินค้า ลด |              |             | <b>×</b>                   |  |  |  |  |
|-------------------|-----------------------|------------------|--------------|-------------|----------------------------|--|--|--|--|
| ใบปรับปรุงยอคลค   |                       |                  |              |             |                            |  |  |  |  |
| เลขที่ใบปรับลดยอด | new                   | 🗆 ยินยันตัด      | เสต๊อค       | วันที่ 27/0 | 3/2018                     |  |  |  |  |
| ชื่อผู้จำหน่าย    |                       |                  |              |             |                            |  |  |  |  |
| รหัสสินค้า        | ชื่อสินค้า            |                  | จ้านวน       | เลือกคลัง   |                            |  |  |  |  |
|                   |                       |                  |              |             | <ul> <li>ນັนทึก</li> </ul> |  |  |  |  |
| รหัสสินค้า        |                       | ชื่อสินค้า       |              | จำนวน       | ^                          |  |  |  |  |
|                   |                       |                  |              |             |                            |  |  |  |  |
|                   |                       |                  |              |             |                            |  |  |  |  |
|                   |                       |                  |              |             |                            |  |  |  |  |
|                   |                       |                  |              |             |                            |  |  |  |  |
|                   |                       |                  |              |             |                            |  |  |  |  |
| <                 |                       |                  |              |             | >                          |  |  |  |  |
| ສມຣາຍກາຣ          | หมายเหตุ :            |                  |              |             | <b>^</b>                   |  |  |  |  |
|                   |                       |                  |              | [           |                            |  |  |  |  |
| ň                 | 🔉 🐑 🤌<br>ກາ ໝົມ ແກ້ໄນ | ลบ บั            | ມາຄິກ ຍາເລີກ | พิมพ์       | <b>โ</b><br>าบงาน          |  |  |  |  |

- กดปุ่มเพิ่ม

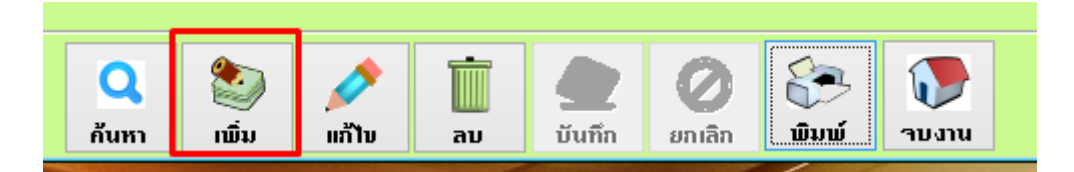

- เพิ่มรายละเอียดของรายการสินค้าที่ต้องการโอนไปยังสาขา

| @   |                       |                  | ปรับปรุงยอดสินค้า ส | าด                   |             | <b>×</b>                   |
|-----|-----------------------|------------------|---------------------|----------------------|-------------|----------------------------|
| ្ត្ | ใบปรับป <sub>รี</sub> | รุงยอดลด         | ข                   |                      |             |                            |
|     | เลขที่ใบปรับลดยอด     | new              | 🗆 ยินยันด์          | คัดสต๊อค             | วันที่ 27/1 | 03/2018                    |
|     | ชื่อผู้จำหน่าย        | ร้าน A           |                     | Q                    |             |                            |
|     | รหัสสินค้า            | ชื่อสินค้า       |                     | จำนวน                | เลือกคลัง   |                            |
|     |                       |                  |                     | 1.00                 |             | <ul> <li>บันทึก</li> </ul> |
|     | รหัสสินค้า            |                  | ชื่อสินค้า          |                      | จ้ำนวน      | ^                          |
|     | 8577                  | ครีมทาหน้า ABC   |                     |                      | 2           |                            |
|     | 0000004               | แป้งเด็ก SS      |                     |                      | 10          |                            |
|     |                       |                  |                     |                      |             |                            |
|     |                       |                  |                     |                      |             |                            |
| -   |                       |                  |                     |                      |             |                            |
|     |                       |                  |                     |                      |             |                            |
|     |                       |                  |                     |                      |             |                            |
|     |                       |                  |                     |                      |             |                            |
| Ī   | <                     |                  |                     |                      |             | >                          |
|     | <u> </u> ຄນຣາຍກາຣ     | หมายเหตุ : โอนร์ | สินค้าไปสาขา 2      |                      |             | <b>`</b>                   |
|     | ค้า                   | สหา เพิ่ม        | ແກ້ງໃນ ຄນ           | 🄮 🧭<br>ນັนຖົກ ຍກເລີກ | <b>ມີ</b> ມ | าบงาน                      |

กดยื่นยันตัดสต๊อค และกดบันทึก

-

| @  |                   |        |           | ปรับปรุ     | งยอดสินค้า                 | าลด    |         |     |            |       | (              | x     |
|----|-------------------|--------|-----------|-------------|----------------------------|--------|---------|-----|------------|-------|----------------|-------|
| ູງ | บปรับป            | រ្ត័   | เอคเ      | าค          |                            |        |         |     |            |       |                |       |
|    | เลขที่ใบปรับลดยอด | DL00   | 075       |             | <ul><li>๔ ยินยัง</li></ul> | เตัดส  | คือค    |     | วันที่ 27/ | 03/20 | 18             |       |
|    | ชื่อผู้จำหน่าย    | ร้าน A | ×         |             | \$                         |        | C       | 2   |            |       |                |       |
|    | รหัสสินค้า        |        | ชื่อสิน   | ล้า         |                            |        | จำนวน   |     | เลือกคลัง  |       |                |       |
|    |                   |        |           |             |                            |        | 1.      | 00  |            | ~     | ប <u>័</u> นทึ | n     |
| Ц  | รหัสสินค้า        |        |           | ชื่อ        | สินค้า                     |        |         |     | จำนวน      |       |                | ^     |
| Þ  | 8577              | ครีมทา | หน้า ABC  |             |                            |        |         | 2   |            |       |                | -     |
| +  | 0000004           | แปงเตก | SS        |             |                            |        |         | 10  |            |       |                | -     |
| +  |                   |        |           |             |                            |        |         | +-  |            |       |                | -     |
| +  |                   |        |           |             |                            |        |         | +-  |            |       |                | -     |
| +  |                   |        |           |             |                            |        |         |     |            |       |                | -     |
|    |                   |        |           |             |                            |        |         |     |            |       |                | -     |
|    |                   |        |           |             |                            |        |         |     |            |       |                |       |
| 4  |                   |        |           |             |                            |        |         | _   |            |       |                | - 🗸 🛛 |
|    | <                 |        |           |             |                            |        |         |     |            |       | >              | •     |
|    | <u> </u> ลบรายการ | ากง    | มายเหตุ : | โอนสินค้าไป | สาขา 2                     |        |         |     |            |       | <b>`</b>       |       |
|    |                   |        |           |             |                            | _      | _       |     |            |       |                |       |
|    |                   |        |           |             |                            |        |         |     | 100        |       |                |       |
|    | ค้                | นหา    | ເພັ່ນ     | ແກ້ໄນ       | ລນ                         | บันทึก | า ยกเลื | ลิก | ພົນພ໌      | าบง   | nu             |       |

### 5.2 การโอนใบปรับลดไปยังสาขา

 กดปุ่มโอนสินค้าจากใบลดสินค้า > สาขา ดังภาพ และเลือกเลขที่ใบปรับลดที่ต้องการโอนไปยังสาขา และกดปุ่มกากบาทด้านบนขวา

| ſ   | <b>\$</b> |              | สอบเ        | กามข้อมูล              | <b>×</b>      |
|-----|-----------|--------------|-------------|------------------------|---------------|
|     | เลข       | ที่ใบปรับยอด | DL0075      |                        |               |
|     |           | เลขทที่      | ใบปรับยอด   | วันที่ปรับยอด          | ^             |
|     | [         | DL0070       |             | 03/13/18               |               |
| ٦   |           | DL0071       |             | 03/20/18               |               |
| -   |           | DL0072       |             | 03/20/18               |               |
| )   |           | DL0073       |             | 03/20/18               |               |
|     |           | DL0074       |             | 03/20/18               |               |
| 1   | [         | DL0075       |             | 03/27/18               |               |
| -   |           |              |             |                        |               |
|     |           |              |             |                        |               |
|     |           |              |             | <b>^</b>               |               |
| ١   | L         |              | - 4         |                        |               |
| -   |           |              |             |                        |               |
|     |           |              |             |                        |               |
| อมู | ลจากส     | iาขา         | 🔶 โอนสินค้า | าากใบลดสินค้า><br>สาขา | 🗊 ปรับราคาขาย |

- จะขึ้นหน้าให้ตอบ Yes เพื่อยืนการการโอนใบปรับลดสินค้า หรือ ตอบ No เพื่อยกเลิก

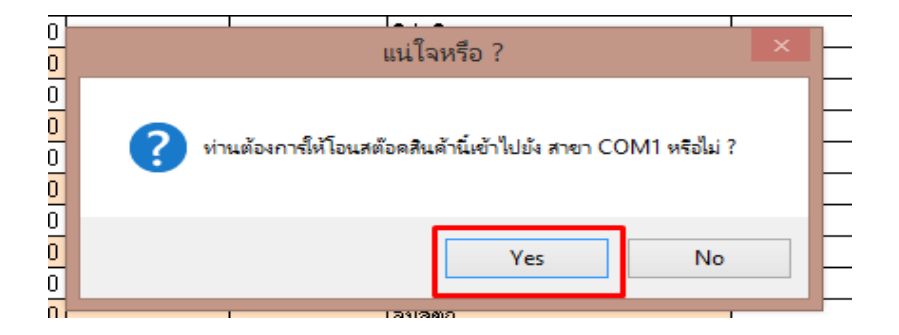

- เมื่อโอนเสร็จแล้วจะมีขอความแจ้งเตือนดังภาพ

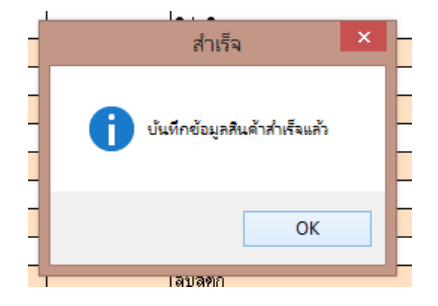

### 5.3 การกดรับสินค้าที่โอนมาจาก Andaman Server ของร้านฝั่งสาขา

\*\*หมายเหตุ ขั้นตอนนี้ทำจากฝั่งสาขา\*\*

- เปิดโปรแกรมที่ฝั่งสาขาและเข้าที่เมนู ใบปรับปรุงเพิ่ม

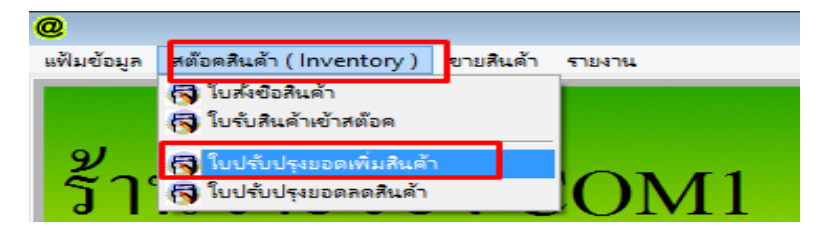

- กดปุ่มค้นหา และเลือกหมายเลขใบปรัลลดที่ถูกส่งมาจาก Andaman server และกดปุ่มกากบาท

|                                         | (ชีชี สอบเ<br>เลขที่ใบปรับยอด | กามข้อมูล     |   |
|-----------------------------------------|-------------------------------|---------------|---|
|                                         | เลขทที่ใบปรับยอด              | วันที่ปรับยอด | ^ |
| ลบรายการ ทมายเหตุ:                      | DL0075                        | 03/27/18      |   |
|                                         | DL0090                        | 03/22/18      |   |
|                                         | DL0091                        | 03/22/18      |   |
| ~~~~~~~~~~~~~~~~~~~~~~~~~~~~~~~~~~~~~~~ | DL0092                        | 03/22/18      |   |
|                                         | DL0093                        | 03/22/18      |   |
| 🔵 ອັນນາວ 🛞 🔊 ເຫັນ                       | DL0094                        | 03/22/18      |   |
|                                         | DL0096                        | 03/22/18      |   |
|                                         | DL0097                        | 03/22/18      |   |
|                                         | DL0099                        | 03/22/18      |   |
| E C                                     | DL 0100                       | 0000000       | ~ |

- กดปุ่มแก้ไข

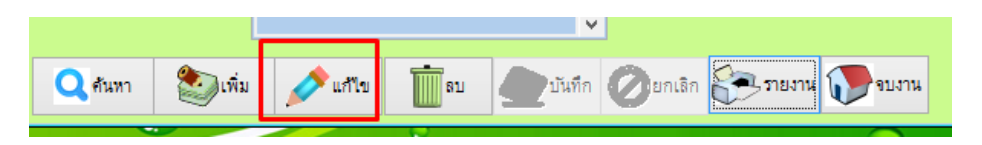

- กดปุ่มปรับปรุงสต๊อคจาก สงญ. ดังภาพ

| @ |                     |                  |        |           |         | ปรับปรุงโอ | งนสินด้า   |             |              |              |                         | ۲.  |
|---|---------------------|------------------|--------|-----------|---------|------------|------------|-------------|--------------|--------------|-------------------------|-----|
|   |                     |                  |        | c         | ใบปรับ  | เปรุงยอง   | คเพิ่มสิน  | เค้า        |              |              |                         |     |
|   |                     |                  |        |           |         |            |            |             |              |              |                         |     |
|   | เอกสารเลขที่ DL0076 |                  | 🗆 ยนยา | เตดสตอค   |         | วนท        | 2018-03-29 | )           |              |              |                         |     |
|   | รห่                 | <b>ัสสิน</b> ด้า |        | ชื่อสินค์ | ท้า     | จำนวน      | ราคาขาย    | จำนวนคงเหลื | อ เลือก      | าคลัง        | 🕜 บันทึก                | , ] |
|   | _                   |                  |        |           |         |            |            |             |              | Ľ.           |                         |     |
| _ | -                   | รหัสสินศั        | •      |           | ~       | ชื่อสินค้า |            | 4           | אראר         |              | '                       | ^   |
| - |                     | 8577             |        | คริมทาห   | น้า ABC |            |            | 3           |              |              |                         |     |
| - | +                   | 0000004          |        | แปงเดก    | SS      |            |            | 5           |              |              |                         |     |
| - | Н                   |                  |        |           |         |            |            |             |              |              |                         |     |
| - | H                   |                  |        |           |         |            |            |             |              |              |                         |     |
| - | Ħ                   |                  |        |           |         |            |            |             |              |              |                         |     |
| - | Ħ                   |                  |        |           |         |            |            |             |              |              |                         |     |
|   | Π                   |                  |        |           |         |            |            |             |              |              |                         |     |
|   |                     |                  |        |           |         |            |            |             |              |              |                         |     |
|   |                     |                  |        |           |         |            |            |             |              |              |                         |     |
|   | <                   |                  |        | I         |         |            |            |             | I            |              | >                       | ~   |
|   |                     | 🛄 ลบรายการ       | גוו    | ายเหตุ:   |         |            | ľ          | <b>`</b>    |              | <sup>1</sup> | ปรับปรุงสต๊อง<br>จากสงญ | ค   |
|   |                     |                  |        |           |         |            |            | ~           |              |              |                         |     |
|   |                     | ค้นทา            |        | เพิ่ม     | แสไร    | ม มีสาย    | 🖉 บันทึก   | เ 🖉ยกเลิก   | <b>2</b> 5 n | ยงาน 🚺       | จบงาน                   |     |

- กดปุ่ม Yes เพื่อยืนยันการรับเข้า Stock หรือตอบ No เพื่อยกเลิก

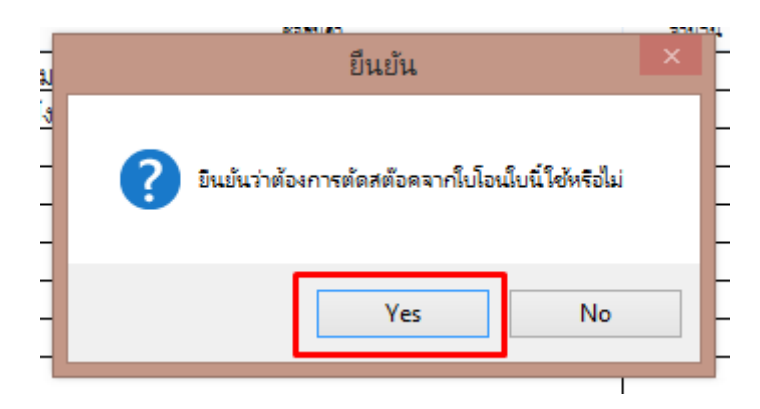

- กดปุ่มบันทึก เป็นการจบขั้นตอน สินค้าจะเข้าไป update ใน Stock สินค้าให้ตามจำนวน

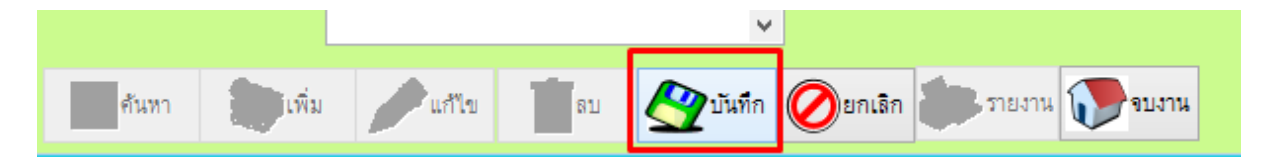

## 6. <u>การดึงข้อมูลยอดขายสินค้าของแต่ละสาขา มาดูที่ Andaman Serve</u>

\*\* ใช้ในกรณีสำหรับดึงข้อมูลยอดขายของแต่ละสาขา มาเพื่อดูที่ตัวเครื่องที่ติดตั้ง Andaman Server ไว้ \*\*

- เข้าที่เมนูติดต่อส่งข้อมูลสินค้า /ยอดขายกับสาขา

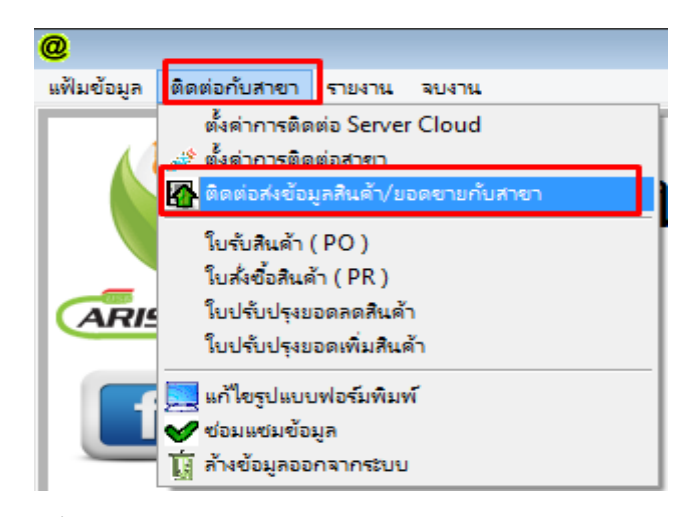

- เลือกสาขาที่ต้องการดึงข้อมูลยอดขายมาดู และกดปุ่มดึงข้อมูลจากสาขา ดังภาพ

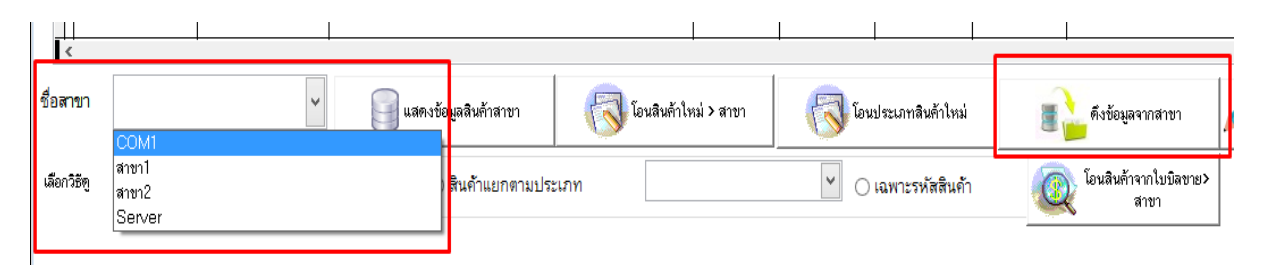

รอจนระบบขึ้นว่าดึงข้อมูสำเร็จลเสร็จแล้ว ดังภาพ

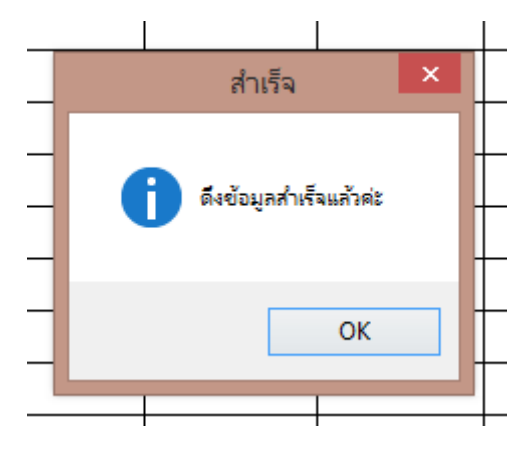

- เข้าที่หัวข้อรายงานยอดขาย ดังภาพ

| @ _                      |                           |                                           |
|--------------------------|---------------------------|-------------------------------------------|
| แฟ้มข้อมูล ติดต่อกับสาขา | รายงาน จบงาน              | _                                         |
|                          | 🔭 รายงานสต้อด 🔹 🕨         | 9/ 0/                                     |
|                          | 🔁 รายงานยอดขายสินด้า 🔹 🕨  | 🚰 รายงานขอดขายแขกตามใบเสร็จ               |
|                          | ญี่ 🖂 รายจานการข้อสนด้า   | ญ -> รายงานของเขายนอยาตามประเทท           |
|                          | 😂 รายงานใบปรับลดสินค้า    | 🔁 รายงานขอดขายแขกตามประเภท และ พนักงานขาย |
|                          | 📳 รายงานใบปรับเพิ่มสินค้า | 🕀 รายงานยอดขายสินด้ายอดนิยม               |
|                          | 🚰 รายงานใบเสนอราคา        | 🕀 รายงานยอดขายแยกตามลูกค้า                |
| ARISTO SOF               | 🔭 รายงานใบวางบิล          | 🕀 รายงานใบกำกับภาษี                       |
|                          |                           | 🕀 รายงานใบส่งของ                          |
|                          |                           | 🕀 รายงานการยกเลิกบิล                      |
|                          |                           | 🔭 รายงานขอดขายแสดง Serial Number          |
|                          |                           | 🕀 รายงานขอดขายเงินเชื่อ                   |
|                          |                           | ่⊨' ตัดลูกหนี้ด้างชำระ                    |
|                          |                           | 😂 วิเคราะห์ขอดขายตามลูกค้า                |
|                          |                           | 🚰 วิเคราะห์ยอดขายตามพนักงานขาย            |
|                          |                           | 🕀 วิเคราะห์ยอดขายแยกตาม Supplier          |
|                          |                           | 🕀 รายงานกำไรเบื้องต้น                     |
|                          |                           | 😂 รายงานยอดขาย & สต๊อคคงเหลือย้อนหลัง     |
|                          |                           |                                           |

- เลือกวันที่ และสาขาที่ต้องการดูข้อมูลยอดขายของสาขานั้นๆ และกดปุ่มพิมพ์รายงาน

| @ พิมพ์รายง      | านยอดขายตามใบเสร็จร้             | บเงินจากสาขา 🛛 🖾  |
|------------------|----------------------------------|-------------------|
| ประจำงวดวันที่ : | 29 March 20 🗸                    | ชื่อสาขา          |
| ถึง :            | 29 March 20 💌                    | COM1 🗸            |
|                  | ิ แสดงรายการสิ <mark>นค้า</mark> |                   |
| Excel            | 🔁 เครื่องพิมพ์ 📃 พิ              | มพ์รายงาน 🝞ยกเลิก |

หมายเหตุ : สามารถดูเป็น Excel หรือ พิมพ์ออกทางเครื่องพิมพ์ได้

|                                      | ົ້                                                                                                    |               |
|--------------------------------------|----------------------------------------------------------------------------------------------------|---------------|
| ~ ~                                  | ~                                                                                                    |               |
| କଙ୍କ ୲୳ ୲ଇ ଙା ଗମ ୧ାଇ ଇ ଶା ମ ୧ା ଶାଇ.' | <u> എ</u> പ്പെട്ടും പ്രവം പ്രവം പ്രതം പ്രതം പ്രതം പ്രവം പ്രതം പ്രവം പ്രതം പ്രവം പ്രതം പ്രവം പ്രവം പ്രവം പ്രതം പ്രവം പ | ตาแกาพ        |
| 9~TT.J~PT9CIDITICTC                  | 161 I I I I I I I I I I I I I I I I I I                                                                               | DI 1919 I 110 |
|                                      | I                                                                                                    |               |

| ฟัมข้อ | มูล ติด  | ต่อกับสาขา รายงาน ร    | พบงาน          |                              |                    |        |                       |                    |
|--------|----------|------------------------|----------------|------------------------------|--------------------|--------|-----------------------|--------------------|
| Repo   | ort Prev | view - reportsale1     | l.frx          |                              | ×                  |        | Report                | Preview - reportsa |
| M      | • •      | ▶ ▶  100%              |                | 8 📭                          | 5                  |        |                       |                    |
| Γ      |          |                        |                | ราย                          | เงานยอดขายประจำวัง | И      | หน้ำ                  | ที่ 1              |
| L      |          |                        | จากวันที่ 29 M | March 2018 ถึง 29 March 2018 |                    |        | เวลาที่พิมพ์ 10:07:41 |                    |
|        | ลำดับ    | บิลเลขที่              | ประเภทการชำระ  | ŧ                            | ขอดเงินตามบิล      | ส่วนลด | ยอดเงินสุทธิ          | ชื่อลูกค้ำ         |
|        | 1        | 61030000078            |                |                              | 960.00             |        | 960.00                | ลูกค้ำทั่วไป       |
|        | 2        | 61030000079            |                |                              | 880.00             |        | 880.00                | ลูกค้ำทั่วไป       |
|        | _        |                        | รวมทั้งสิ้น    |                              | 1,840.00           |        | 1,840.0               | D                  |
|        | ยอด      | <u></u> ชำระ โดยเงินสด |                | ยอดเงินเ                     | ชื่อ               |        |                       |                    |
|        | ยอด      | ชำระ โดยบัตรเครดิต     |                | ยอดคูปเ                      | 04                 |        |                       |                    |

# 7. <u>การปรับราคาขายและโปรโมชั่น จาก Andaman server ไปยังสาขา</u>

\*\* ใช้ในกรณีที่ต้องการ เปลี่ยนแปลงราคาขายของสินค้าต่างๆ รวมถึงโปรโมชั่น และส่งข้อมูลไป Update โดย ไม่ต้องไปแก้ไขที่เครื่องแต่ละสาขา เพื่อประหยัดเวลา \*\*

## 7.1 การส่งข้อมูลกรณีมีการปรับราคาสินค้า (เฉพาะราคาขายที่ 1 เท่านั้น)

|    | @            |             | <u> </u> | แก้ไขร    | รายการสินค้า | 1     |                           | 23 |
|----|--------------|-------------|----------|-----------|--------------|-------|---------------------------|----|
|    | แก้ไขสิ      | ในค้า       |          |           |              |       |                           |    |
| 'n | รหัสสินค้า   | 0000004     |          |           |              | *     |                           |    |
|    | รหัส Barcode | ,0000004    |          |           |              | *     |                           |    |
|    | ชื่อสินค้า   | แป้งเต็ก SS |          |           |              | *     | No Picture                |    |
|    | ราคาขาย 1 ★  | 99 .00      | มาท      | ราคาขาย 3 |              | บาท   |                           |    |
|    | ราคาขาย 2    |             | บาท      | ราคาขาย 4 |              | บาท   |                           |    |
| -  | ราคาขาย 5    |             | บาท      | ราคาขาย 6 |              | ນາກ 1 | ันทึกประเภทสินค้าย่อย<br> |    |
| Η  |              |             |          | _         |              |       | ~                         |    |

- ทำการปรับราคาของสินค้าในคลังสินค้าที่เครื่อง Andaman server ตามต้องการ

- เข้าที่เมนูติดต่อส่งข้อมูลสินค้า /ยอดขายกับสาขา

| @          |                                       |
|------------|---------------------------------------|
| แฟ้มข้อมูล | ติดต่อกับสาขา รายงาน จบงาน            |
|            | ตั้งค่าการติดต่อ Server Cloud         |
|            | 🖉 ตั้งด่าการติดต่อสาขา                |
|            | 🚮 ติดต่อส่งข้อมูลสินค้า/ยอดขายกับสาขา |
|            | ใบรับสินด้า ( PO )                    |
|            | ใบสั่งขึ้อสินค้า ( PR )               |
| ARIS       | ใบปรับปรุงยอดลดสินค้า                 |
|            | ใบปรับปรุงขอดเพิ่มสินด้า              |
|            | 📃 แก้ไขรูปแบบฟอร์มพิมพ์               |
|            | 👽 ซ่อมแซมข้อมูล                       |
|            | 🚺 ล้างข้อมูลออกจากระบบ                |

- เลือกสาขาที่ต้องการปรับราคาขาย

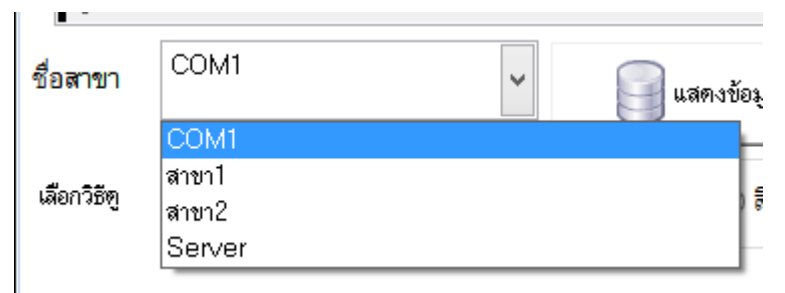

กดปุ่มปรับราคาขายและโปรโมชั่น ดังภาพ

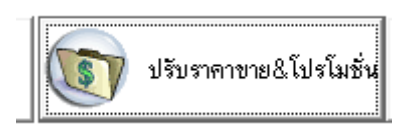

กดเลือกราการสินค้าที่ต้องการปรับราคาขาย และกดตกลง

|   |               |                                      | · · · · · · · · · · · · · · · · · · · |            |            |             |          |
|---|---------------|--------------------------------------|---------------------------------------|------------|------------|-------------|----------|
| @ |               | เลือกรายก                            | ารที่ต้องการส่งไปย                    | ขังสาขา    |            |             | ×        |
| ι | ลือกรายการที่ | ต้องการส่งไปยังสาขา                  | 2                                     |            |            |             |          |
|   | ✔เลือกทั้งหม  | ด 🔀 ยกเลิกทั้งหมด 🗌 เลือกเฉพาะสินด้า | โปรโมชั่น                             |            |            | 🔳 🏊 ตกลง    | 💽 ยกเลิก |
|   | รหัสสินค้า    | ชื่อสินค้า                           | ราคาขาย                               | รหัสสินค้ำ | รหัสสินค้ำ | เลือกรายการ | ^        |
|   | 1             | 1                                    | 1,000.00                              | 01         | แป้ง       | 🗌 เลือก     |          |
|   | 2             | 2                                    | 2,000.00                              | 02         | ลิปสติก    | 🗌 เลือก     |          |
|   | 3             | 3                                    | 30.00                                 | 01         | แป้ง       | 🗌 เลือก     |          |
|   | 8577          | ครีมทาหน้า ABC -98566                | 99.00                                 | 02         | ลิปสติก    | 🗌 เลือก     |          |
| • | 0000004       | แป้งเด็ก SS                          | 99.00                                 | 01         | แป้ง       | 🖌 เลือก     |          |
|   | 0085          | MSs แป้งเด็ก                         | 880.00                                | 01         | แป้ง 1     | ✓ เลือก     |          |
|   |               |                                      |                                       |            |            |             |          |

- กดปุ่ม Yes เพื่อยืนยันการปรับราคาขาย หรือตอบ No เพื่อยกเลิก

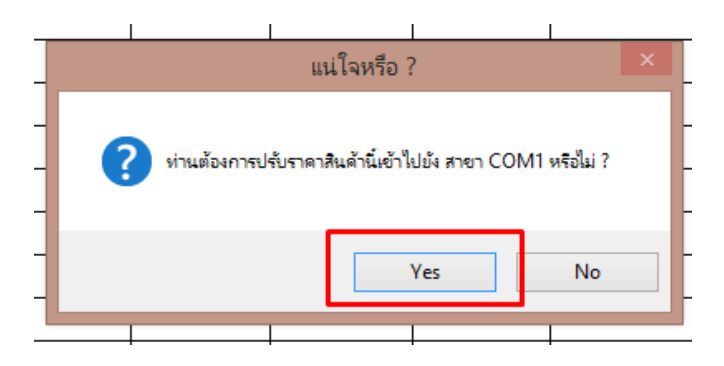

รอจนระบบปรับปรุงข้อมูลเสร็จ จากนั้นที่เครื่องสาขาจะมีการเปลี่ยนแปลงราคาให้ตามที่ส่งข้อมูลไป

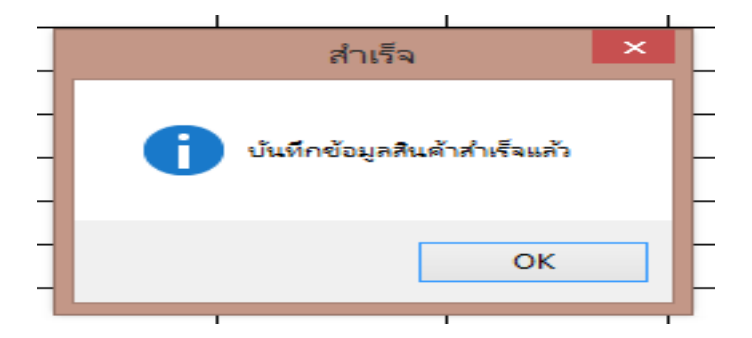

## 7.2 การการส่งข้อมูลกรณีมีการปรับเปลี่ยนโปรโมชั่นสินค้า

- ทำการปรับเปลี่ยนข้อมูลหรือตั้งการขายโปรโมชั่นที่เครื่อง Andaman server ตามต้องการให้เรียบร้อย

|                  | <mark>@</mark> ಗೆ <sup>-</sup>              | ทหนด Promot             | tion | : 000 | )0004 แป้               | ปงเด็ก  | SS   |              |          |           |
|------------------|---------------------------------------------|-------------------------|------|-------|-------------------------|---------|------|--------------|----------|-----------|
|                  | กำหนดโปร                                    | โมชั่น <mark>000</mark> | 0004 |       | <mark>แป้งเต็ก</mark> S | s       |      | <b>2</b> กำ  | ทนด F    | Promotion |
|                  | ราคาพิเศษ     วันที่เริ่มโปร     2018-03-30 |                         |      |       |                         |         |      |              |          |           |
|                  | ราคาขาย                                     | 70                      | .00  | บาท   | จะจาตโจได               | กับเชื่ | 2018 | -03-31       |          |           |
|                  | 🔾 ราคาตามปริมาณ                             | เที่ซื้อ                |      |       | Planvi 6 D a .          | , 1911  | 2010 |              |          | ·         |
| 1                | ซื้อจำนวน                                   |                         | ถึง  |       |                         | ราค     | าขาย |              | ັນ       | าท        |
| 1                | ซื้อจำนวน                                   |                         | ถึง  |       |                         | ราค     | าขาย |              | บ        | าท        |
|                  | ซื้อจำนวน                                   |                         | ถึง  |       |                         | ราค     | าขาย |              | บ        | าท        |
|                  | ซื้อจำนวน                                   |                         | ถึง  |       |                         | ราค     | าขาย |              | บ        | าท        |
|                  | บองแถม<br>รหัสสินค้า                        |                         |      |       |                         |         |      | จำนวน        |          |           |
| $\left  \right $ | 🔾 จัดตามประเภทสี                            | <b>เ</b>                |      |       |                         |         | ŕ    | ร้อครบ (จำนว | น) ซิ้นด | ่อไปราคา  |
| $\left  \right $ | ประเภทสินค้า                                |                         | Q    |       |                         |         |      |              |          |           |
|                  | 🎸 กำหนดไ                                    | โปรจับคู่               |      |       |                         |         | <    | 2ขันทึก      | V        | จบงาน     |

- เข้าที่เมนูติดต่อส่งข้อมูลสินค้า /ยอดขายกับสาขา

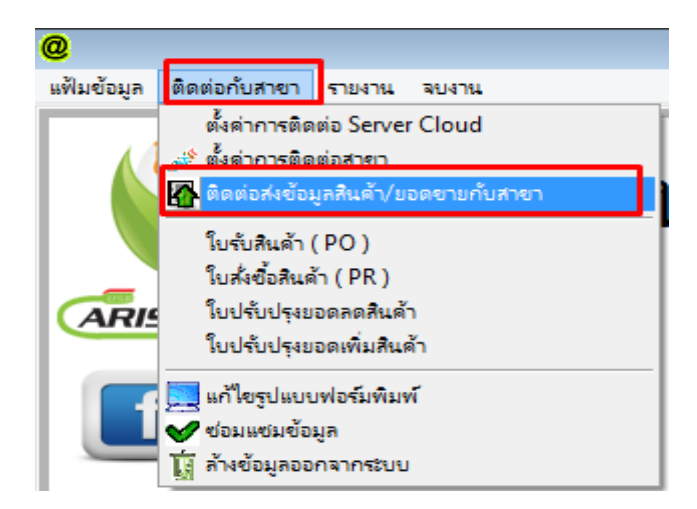

- เลือกสาขาที่ต้องการปรับโปรโมชั่นการขาย

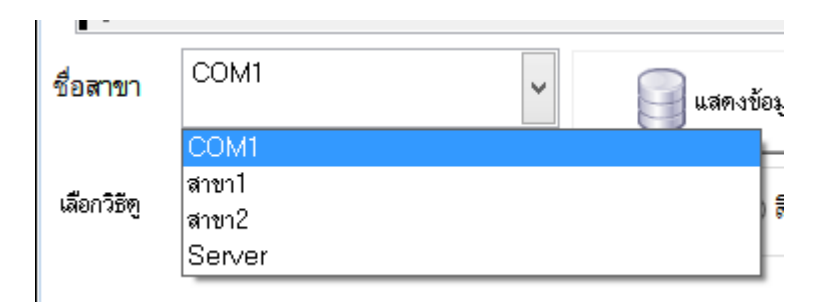

- กดปุ่มปรับราคาขายและโปรโมชั่น ดังภาพ

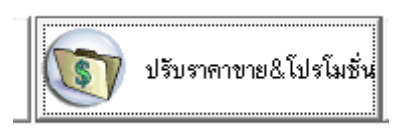

กดเลือกราการสินค้าที่ต้องการปรับโปรโมชั่น และกดตกลง

| 2 2 2 1 2 1 1 1 1 1 1 1 1 1 1 1 1 1 1 1 |                                       | ×                  |            |            |             |            |
|-----------------------------------------|---------------------------------------|--------------------|------------|------------|-------------|------------|
| <mark>@</mark>                          | เลือกรายก                             | ารที่ต้องการส่งไปย | บังสาขา    |            |             | ×          |
| เลือกรายการท์                           | <b>1</b> ่ต้องการส่งไปยังสาขา         |                    |            |            | 2           | _          |
| 💜เลือกทั้งหร                            | มด 🔀 ยกเลิกทั้งหมด 🗌 เลือกเฉพาะสินค้า | โปรโมชั่น          |            |            | 🦉 ่ ตกล     | ง 💽 ยกเลิก |
| รหัสสินค้ำ                              | ชื่อสินค้า                            | ราคาขาย            | รหัสสินค้ำ | รหัสสินค้ำ | เลือกรายการ | ^          |
| 1                                       | 1                                     | 1,000.00           | 01         | แป้ง       | 🗌 เลือก     |            |
| 2                                       | 2                                     | 2,000.00           | 02         | ลิปสติก    | 🗌 เลือก     |            |
| 3                                       | 3                                     | 30.00              | 01         | แป้ง       | 🗌 เลือก     |            |
| 8577                                    | ครีมทาหน้า ABC -98566                 | 99.00              | 02         | ลิปสติก    | 🗌 เลือก     |            |
| ▶ 0000004                               | แป้งเด็ก SS                           | 99.00              | 01         | แป้ง       | 🖌 เลือก     |            |
| 0085                                    | MSs แป้งเด็ก                          | 880.00             | 01         | แป้ง 1     | 🖌 เลือก     |            |
|                                         |                                       |                    |            |            |             |            |

- กดปุ่ม Yes เพื่อยืนยันการปรับโปรโมชั่น หรือตอบ No เพื่อยกเลิก

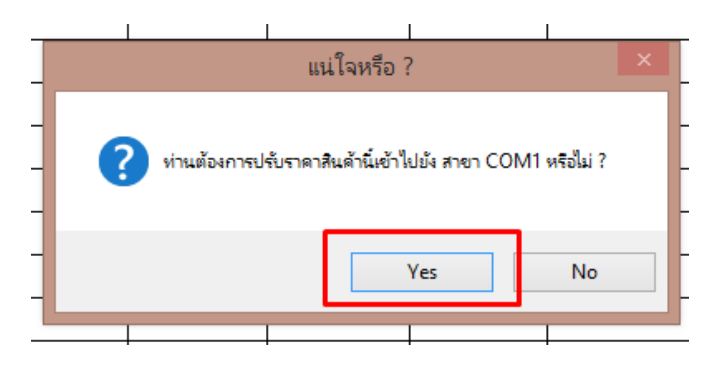

รอจนระบบปรับปรุงข้อมูลเสร็จ จากนั้นที่เครื่องสาขาจะมีการเปลี่ยนแปลงโปรโมชั่นให้ตามที่ส่งข้อมูล
 ไป

Update: 29-03-61 By: Veerayut